# [10] データダウンロード手順

発行データおよび画像データをダウンロードすることができます。ダウンロードしたデータは履歴管理の他、 人事マスタや名刺の写真など、様々な用途でご利用いただけます。

ダウンロードは出荷後 60 日以内に実施してください。(出荷後 60 日で自動消去されます) 廃棄証明書サービスをお申込みの場合は出荷後即消去するため当機能をご利用いただくことはできません。

# 1.「データダウンロード」画面

| ダウンロードデータ                                             |   |                                       |                           |                 |                 |                               |            |              |
|-------------------------------------------------------|---|---------------------------------------|---------------------------|-----------------|-----------------|-------------------------------|------------|--------------|
| 全件選択 ダウンロード 回数 0 のみ 選択 全解除 🗘 発行データダウンロード 🙆 画像データダウンロー |   |                                       |                           |                 | ダウンロード          |                               |            |              |
| Û                                                     | ۲ | 注文番号<br>(仮注文番号)                       | お客様<br>品名                 | 注文日<br>キャンセル日   | 注文枚数<br>キャンセル枚数 | 佐川送り状No.<br>注文担当者             | 出荷完了日      | ダウンロート<br>回数 |
|                                                       |   | <u>J180100072</u><br>( <u>363690)</u> | 08795 株式会社 天野工業<br>社員証    | 2018/01/23<br>- | 1<br>0          | 567117078824<br>カードメディア推<br>進 | 2018/01/23 | 2            |
|                                                       |   | <u>J180100071</u><br>( <u>363688)</u> | 08795 株式会社 天野工業<br>ゲストカード | 2018/01/23<br>- | 1<br>0          | 567117078824<br>カードメディア推<br>進 | 2018/01/23 | 1            |
|                                                       |   | <u>J171200160</u><br>( <u>361724)</u> | 08795 株式会社 天野工業<br>社員証    | 2017/12/28<br>- | 3<br>0          | 567117078216                  | 2018/01/11 | 3            |
|                                                       |   | <u>J171200159</u><br>( <u>361723)</u> | 08795 株式会社 天野工業<br>社員証    | 2017/12/28<br>- | 3<br>0          | 567117078216                  | 2018/01/11 | 2            |

ダウンロード

[全件選択]ボタン:ダウンロードが可能な注文データを全件一括選択します。

[ダウンロード回数0のみ選択]ボタン:ダウンロード未実施の注文データのみを一括選択します。

[全解除]ボタン:選択した注文データを一括全解除します。

「注文番号」リンク:クリックすると注文データの詳細を確認できます。

[ダウンロード]ボタン:選択した注文データを一括ダウンロードします。

# 2.ダウンロード手順

#### 2-1.[データダウンロード]ボタンをクリックします。

| カード注文       | 入力途中(一時保存)の注文が 899 件あります。                                                                 |     |
|-------------|-------------------------------------------------------------------------------------------|-----|
| 注文履歴        | アマノからのお知らせ                                                                                |     |
| デザイン・データシート | ■2018/02/01<br>■ 紫忙期による統期延長のお知らせ■                                                         | ^   |
| お客様情報       | 当社では、3月から4月にかけて繁忙期となり<br>遺常給期期以最大と目時程度、納税を延長させて頂く場合がございます。<br>「受け完了メールJICて納期のご確認をお願い取します。 | - 1 |
| お届け先        | ご迷惑をお掛けいたしますが、何卒ご了承くださいますようお願い申し上げます。                                                     |     |
| 注文者情報       | ■2016/01/12<br>■ブラウザのバージョンについて                                                            |     |
| データダウンロード   | 本サービスをご利用いただけるブラウザは、Microsoft Internet Explorer 10 及び 11 になります。<br>■2013/09/30            |     |
| 使い方のお問合せ    | IDカードWeb注文サービス新機能追加のお知らせ。<br>≪                                                            | >   |

#### 2-2.ダウンロードする発行データ・画像データをそれぞれ選択してください。

## 上部の選択ボタンを使うことで一括してデータを選択することもできます。

|   | ダウンロードデータ                                              |                                       |                           |                 |                 |                               |            |              |
|---|--------------------------------------------------------|---------------------------------------|---------------------------|-----------------|-----------------|-------------------------------|------------|--------------|
| 全 | 全件選択 ダウンロード 回数 0 のみ 選択 全解除 🕴 発行データダウンロード 🙆 画像データダウンロード |                                       |                           |                 |                 |                               | ダウンロード     |              |
| ņ |                                                        | 注文番号<br>(仮注文番号)                       | お客様<br>品名                 | 注文日<br>キャンセル日   | 注文枚数<br>キャンセル枚数 | 佐川送り状No.<br>注文担当者             | 出荷完了日      | ダウンロート<br>回数 |
|   |                                                        | <u>J180100072</u><br>( <u>363690)</u> | 08795 株式会社 天野工業<br>社員証    | 2018/01/23<br>- | 1<br>0          | 567117078824<br>カードメディア推<br>進 | 2018/01/23 | 2            |
|   |                                                        | <u>J180100071</u><br>( <u>363688)</u> | 08795 株式会社 天野工業<br>ゲストカード | 2018/01/23<br>- | 1<br>0          | 567117078824<br>カードメディア推<br>進 | 2018/01/23 | 1            |
|   |                                                        | <u>J171200160</u><br>(361724)         | 08795 株式会社 天野工業<br>社員証    | 2017/12/28<br>- | 3<br>0          | 567117078216                  | 2018/01/11 | 3            |
|   |                                                        | <u>J171200159</u><br>(361723)         | 08795 株式会社 天野工業<br>社員証    | 2017/12/28<br>- | 3<br>0          | 567117078216                  | 2018/01/11 | 2            |

# 2-3.[データダウンロード]ボタンをクリックします。

| <u>J171200160</u><br>( <u>361724)</u> | 08795 株式会社 天野工業<br>社員証 | 2017/12/28<br>- | 3 567117078216<br>0 . | 2018/01/11 3 |
|---------------------------------------|------------------------|-----------------|-----------------------|--------------|
| <u>J171200159</u><br>(361723)         | 08795 株式会社 天野工業<br>社員証 | 2017/12/28      | 3 567117078216<br>0   | 2018/01/11 2 |

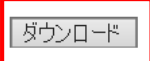

## 2-4.ダウンロードされたデータを保存して完了です。

ダウンロードデータは ZIP 形式で保存されます。

| Data20180209125033.zip について行う操作を選んでください。<br>場所: carddb1.amano.co.jp | 保存 | 名前を付けて保存 | キャンセル | $\times$ |
|---------------------------------------------------------------------|----|----------|-------|----------|
|                                                                     |    |          |       |          |